# User's Guide LMX2820EVM Evaluation Module

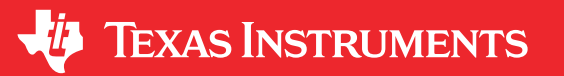

Noel Fung

## ABSTRACT

The LMX2820EVM is designed to evaluate the performance of LMX2820. This board consists of a LMX2820 device.

The LMX2820 is a high-performance wideband synthesizer that can generate any frequency from 44.14 MHz to 22.6 GHz. The device runs from a single 3.3-V supply and has integrated LDOs that eliminate the need for onboard low noise LDOs.

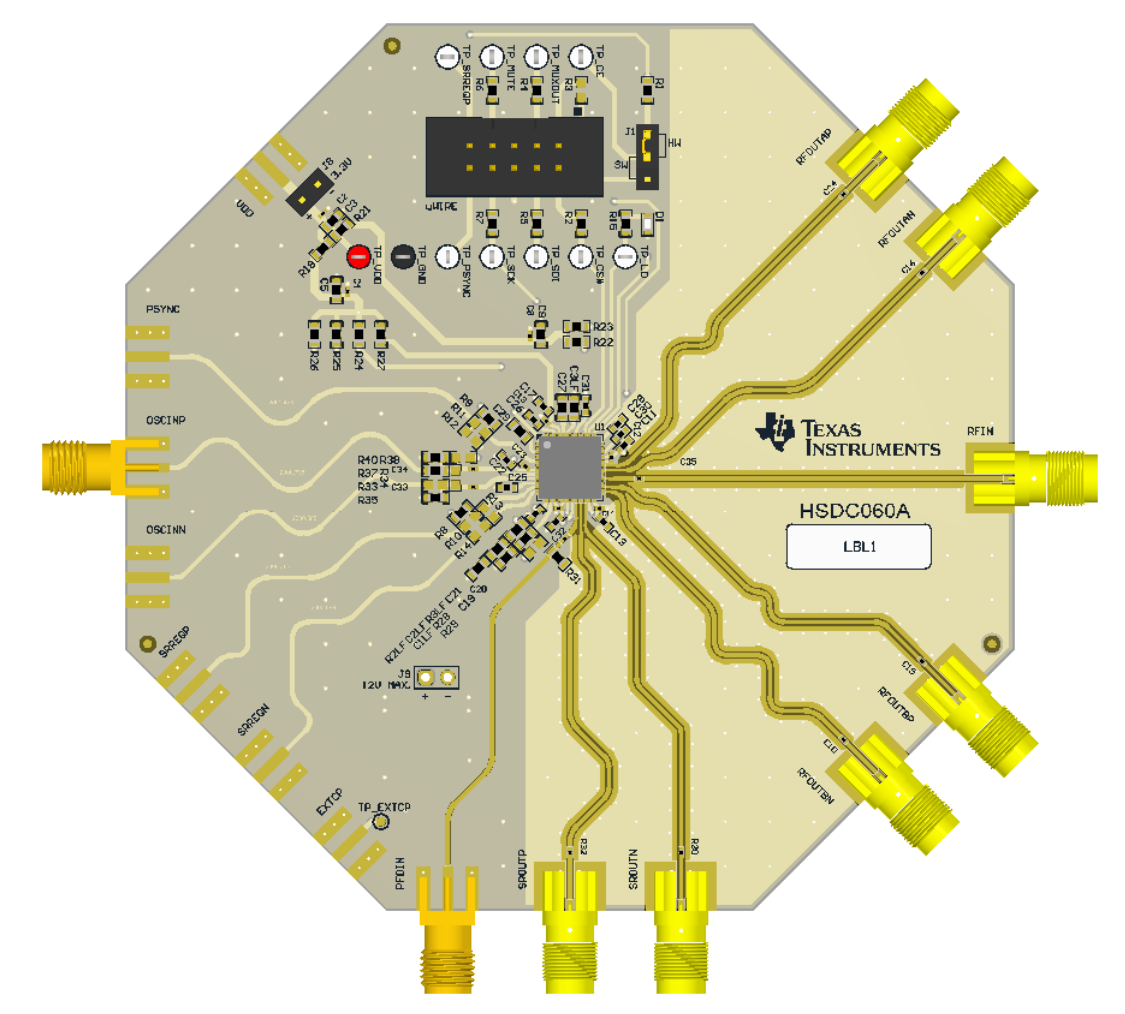

# **Table of Contents**

| 1 Trademarks                    | 2 |
|---------------------------------|---|
| 2 LMX2820EVM Evaluation Module  | 3 |
| 2.1 Evaluation Module Contents  | 3 |
| 22 Evaluation Setup Requirement | 3 |
|                                 |   |
| 2.0 100001000                   |   |

| 3 Setup                           | 4  |
|-----------------------------------|----|
| 3.1 Connection Diagram            | 4  |
| 3.2 Power Supply                  | 4  |
| 3.3 Reference Clock               | 4  |
| 3.4 RF Output                     | 4  |
| 3.5 Programming                   | 4  |
| 3.6 Evaluation Software           | 5  |
| 4 Typical Measurement             | 6  |
| 4.1 Default Configuration         | 6  |
| 4.2 Additional Tests              | 8  |
| 5 Schematic                       | 10 |
| 6 PCB Layout and Layer Stack-Up   | 12 |
| 6.1 PCB Layer Stack-Up            |    |
| 6.2 PCB Lavout                    |    |
| 7 Bill of Materials               |    |
| 8 Troubleshooting Guide           | 16 |
| A Using Different Reference Clock |    |
| B USBZANY Firmware Upgrade        | 18 |
| C Revision History                | 20 |
|                                   |    |

# List of Figures

| Figure 3-1. EVM Connection Diagram               | 4              |
|--------------------------------------------------|----------------|
| Figure 3-2. Select Device in TICS Pro            | 5              |
| Figure 3-3. Default Mode                         | 5              |
| Figure 4-1. Loop Filter                          | 6              |
| Figure 4-2. Default Output                       | 7              |
| Figure 4-3. SYSREF Pulsed Mode Setting           | <mark>8</mark> |
| Figure 4-4. Offset Mixing With PFDIN Pin Setting | 8              |
| Figure 4-5. External VCO Mode Setting            | 9              |
| Figure 4-6. Register Readback                    | 9              |
| Figure 5-1. LMX2820EVM Schematic (Page 1)        | 10             |
| Figure 5-2. LMX2820EVM Schematic (Page 2)        | 11             |
| Figure 6-1. PCB Layer Stack-Up                   | 12             |
| Figure 6-2. Top Layer                            | 12             |
| Figure 6-3. RF GND Layer                         | 13             |
| Figure 6-4. Signal GND Layer                     | 13             |
| Figure 6-5. Bottom Layer                         | 14             |
| Figure 8-1. Troubleshooting Guide                | 16             |
| Figure B-1. Firmware Requirement                 | 18             |
| Figure B-2. Firmware Loader                      | 18             |
| Figure B-3. BSL Button                           | 18             |
| Figure B-4. Update Firmware                      | 19             |
| Figure B-5. Firmware Update Complete             | 19             |
| Figure B-6. USB Communications                   | 20             |
|                                                  |                |

# **List of Tables**

| Table 4-1. Loop Filter Configuration           | 6  |
|------------------------------------------------|----|
| Table 7-1. Bill of Materials                   | 15 |
| Table A-1. Reference Clock Input Configuration | 17 |

## 1 Trademarks

PLLatinum<sup>™</sup> is a trademark of Texas Instruments. All trademarks are the property of their respective owners.

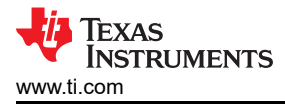

## 2 LMX2820EVM Evaluation Module

## 2.1 Evaluation Module Contents

In the box, there is:

- One LMX2820EVM board (HSDC060-001)
- One USB2ANY (HPA665)
- One USB cable
- One 10-pin ribbon cable

#### 2.2 Evaluation Setup Requirement

The evaluation requires the following hardware and software:

- A DC power supply
- A spectrum analyzer or a signal analyzer
- A PC running Windows 7 or more recent version
- An oscilloscope (optional)
- A high quality signal generator (optional)
- · Texas Instruments Clocks and Synthesizers TICS Pro software
- Texas Instruments PLLatinum<sup>™</sup> Simulator Tool (optional)

#### 2.3 Resources

Related evaluation and development resources are as follows:

- TICS Pro software
- PLLatinum Simulator Tool (PLL Sim)

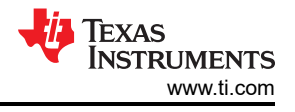

## 3 Setup 3.1 Connection Diagram

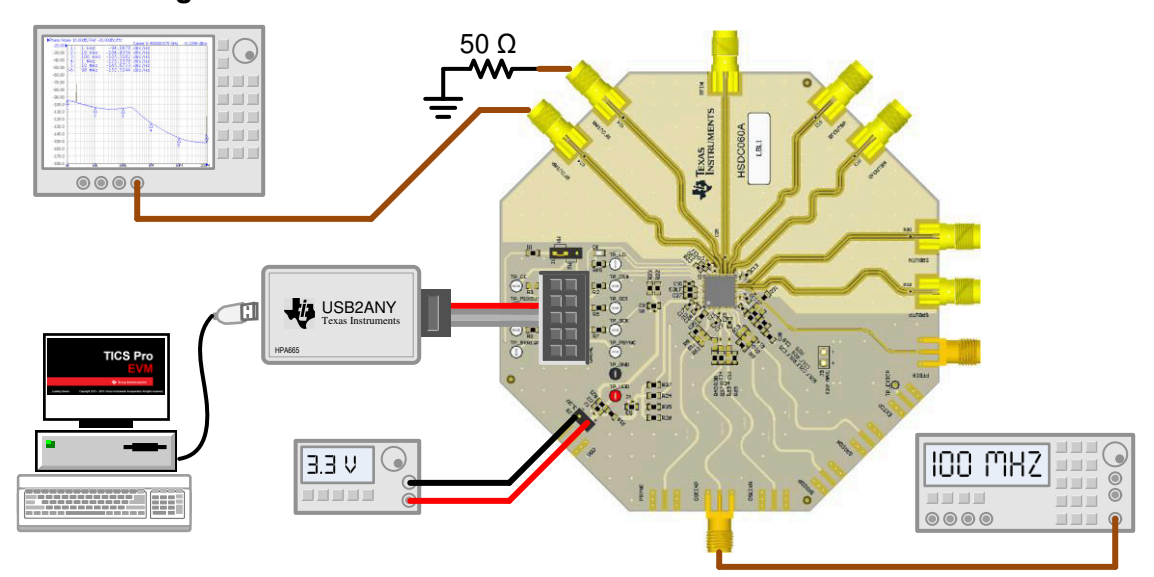

Figure 3-1. EVM Connection Diagram

# 3.2 Power Supply

Apply 3.3 V to the J8 header. The acceptable supply voltage range is 3.2 V to 3.4 V.

# 3.3 Reference Clock

Connect the OSCINP SMA connector to a high-quality, 100-MHz signal source. The OSCINN SMA connector can be left open because the OSCIN\_N pin is terminated onboard.

The EVM is configured for single-ended input with the OSCIN\_P pin connected to the OSCINP SMA connector and the OSCIN\_N pin 50- $\Omega$  terminated onboard. If required, the EVM can be modified to operate with a different clock source in a different configuration. See Appendix A for more details.

# 3.4 RF Output

Connect either the RFOUTAP or RFOUTAN SMA connector to a signal analyzer. The unused connector must be terminated with a  $50-\Omega$  resistor or SMA load. Output frequency is 6 GHz and the amplitude is about +3 dBm.

By default, the TICS Pro evaluation software has RFOUTB power down. These SMA connectors can be left open.

# 3.5 Programming

Connect the ribbon cable from the USB2ANY to the LMX2820EVM.

Connect the USB cable from a PC to USB port in the USB2ANY. This provides power supply to the USB2ANY and communication with the TICS Pro. A firmware update may be required. See Appendix B for more details.

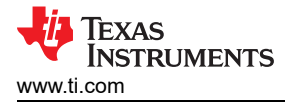

## 3.6 Evaluation Software

Download and install TICS Pro to a PC.

Run the software and follow these steps to start the program.

1. Go to Select Device  $\rightarrow$  PLL + VCO  $\rightarrow$  LMX2820.

| File | USB communications        | Select Device     | Options | Too | ls | Default config | uration | Help |
|------|---------------------------|-------------------|---------|-----|----|----------------|---------|------|
|      | Import User Device        |                   |         |     |    |                |         |      |
|      | Delete User Device(s)     |                   |         |     |    |                |         |      |
|      | User Devices              |                   |         |     |    |                |         |      |
|      | PLL                       |                   |         | •   |    |                |         |      |
|      | PLL + VCO                 |                   |         | •   |    | LMX2531        | •       |      |
|      | Clock Distribution with I | Divider           |         | •   |    | LMX2541        | •       |      |
|      | Clock Generator/Jitter (  | Cleaner (Single L | .oop)   | •   |    | LMX2571        |         |      |
|      | Clock Generator/Jitter (  | Cleaner (Dual Lo  | op)     | •   |    | LMX2572        | •       |      |
|      | Demodulator               |                   |         | •   |    | LMX2581        |         |      |
|      | Network Synchronizer (    | Clock (Digital PL | Ls)     | •   |    | LMX2582        |         |      |
|      | Oscillators               |                   |         | •   |    | LMX2592        |         |      |
|      |                           |                   |         |     |    | LMX2594        | -       |      |
|      |                           |                   |         |     |    | LMX2595        |         |      |
|      |                           |                   |         |     |    | LMX2615        |         |      |
|      |                           |                   |         |     |    | LMX2694        |         |      |
|      |                           |                   |         |     |    | LMX2820        |         |      |

#### Figure 3-2. Select Device in TICS Pro

- 2. The "ReadMe" page will load. Please take a minute to read the content to have a basic understanding of the GUI.
- 3. Go to Default Configuration  $\rightarrow$  EVM Default Mode.

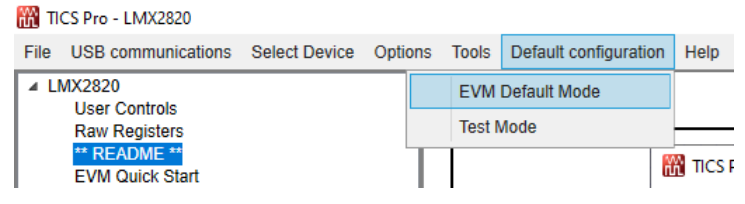

Figure 3-3. Default Mode

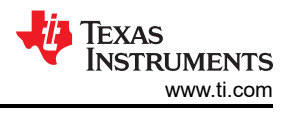

# **4 Typical Measurement**

## 4.1 Default Configuration

## 4.1.1 Loop Filter

The parameters for the loop filter are listed in Table 4-1.

| Table 4-1. Loop Filter Configuration |        |  |  |  |  |  |
|--------------------------------------|--------|--|--|--|--|--|
| PARAMETER                            | VALUE  |  |  |  |  |  |
| C1_LF                                | 470 pF |  |  |  |  |  |
| C2_LF                                | 68 nF  |  |  |  |  |  |
| C3_LF                                | 2.2 nF |  |  |  |  |  |
| R2_LF                                | 68.1 Ω |  |  |  |  |  |
| R3_LF                                | 18.2 Ω |  |  |  |  |  |

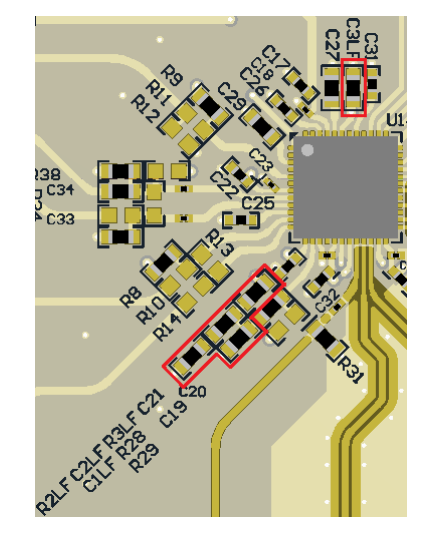

Figure 4-1. Loop Filter

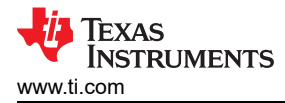

## 4.1.2 Typical Output

- 1. Follow Section 3 to set up the evaluation.
- 2. Click Write All Registers to write all the registers to LMX2820.

#### The default output is 6 GHz.

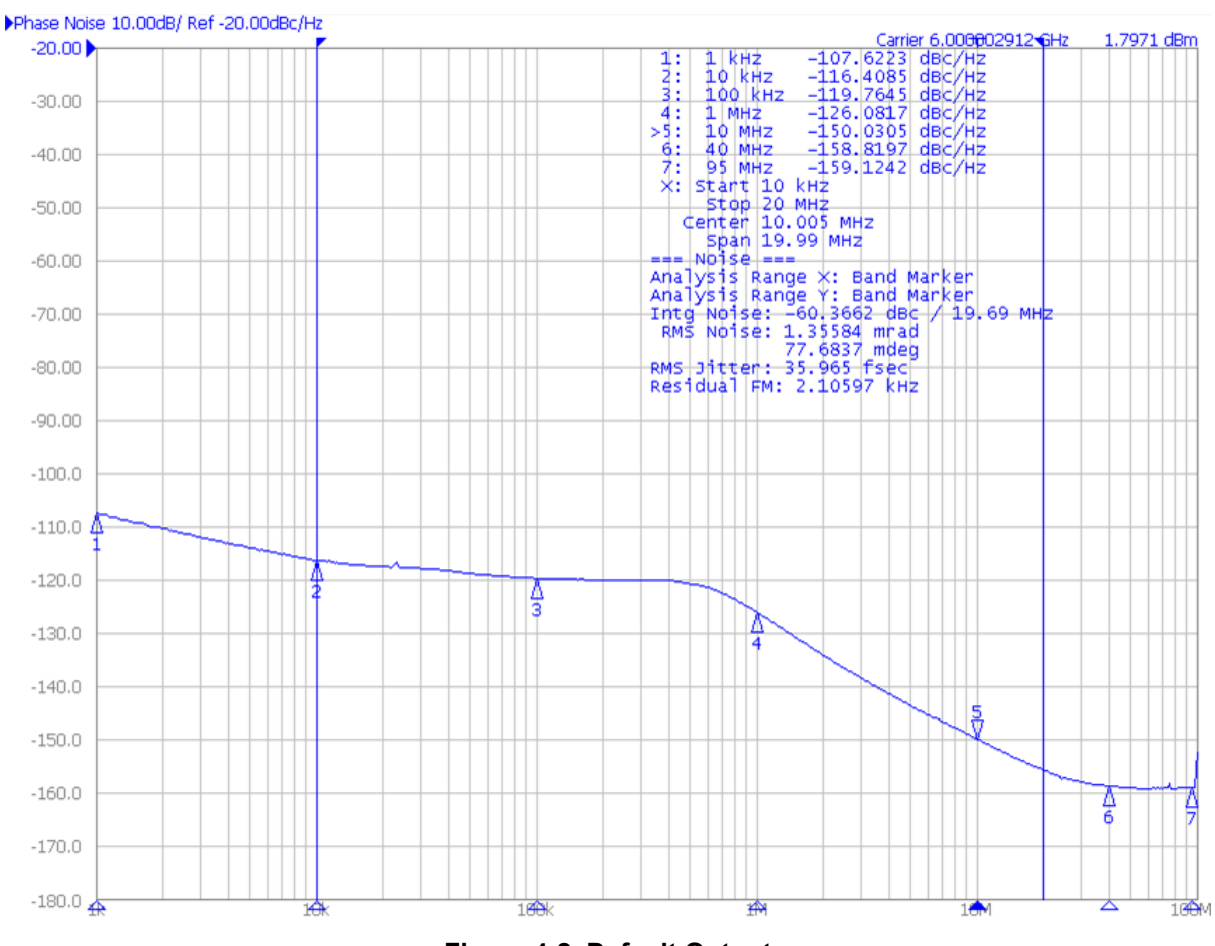

Figure 4-2. Default Output

7

# 4.2 Additional Tests

## 4.2.1 SYSREF Example

The SROUT of LMX2820 can be used to generate or duplicate SYSREF signal. The output of SROUT can be a single pulse, series of pulse, or a continuous stream of pulses. These pulses are synchronous with the RFOUT signal with an adjustable delay. To use the SYSREF capability, the PLL must be in phase SYNC mode with PHASE\_SYNC\_EN = 1. Here is an example of Pulsed mode.

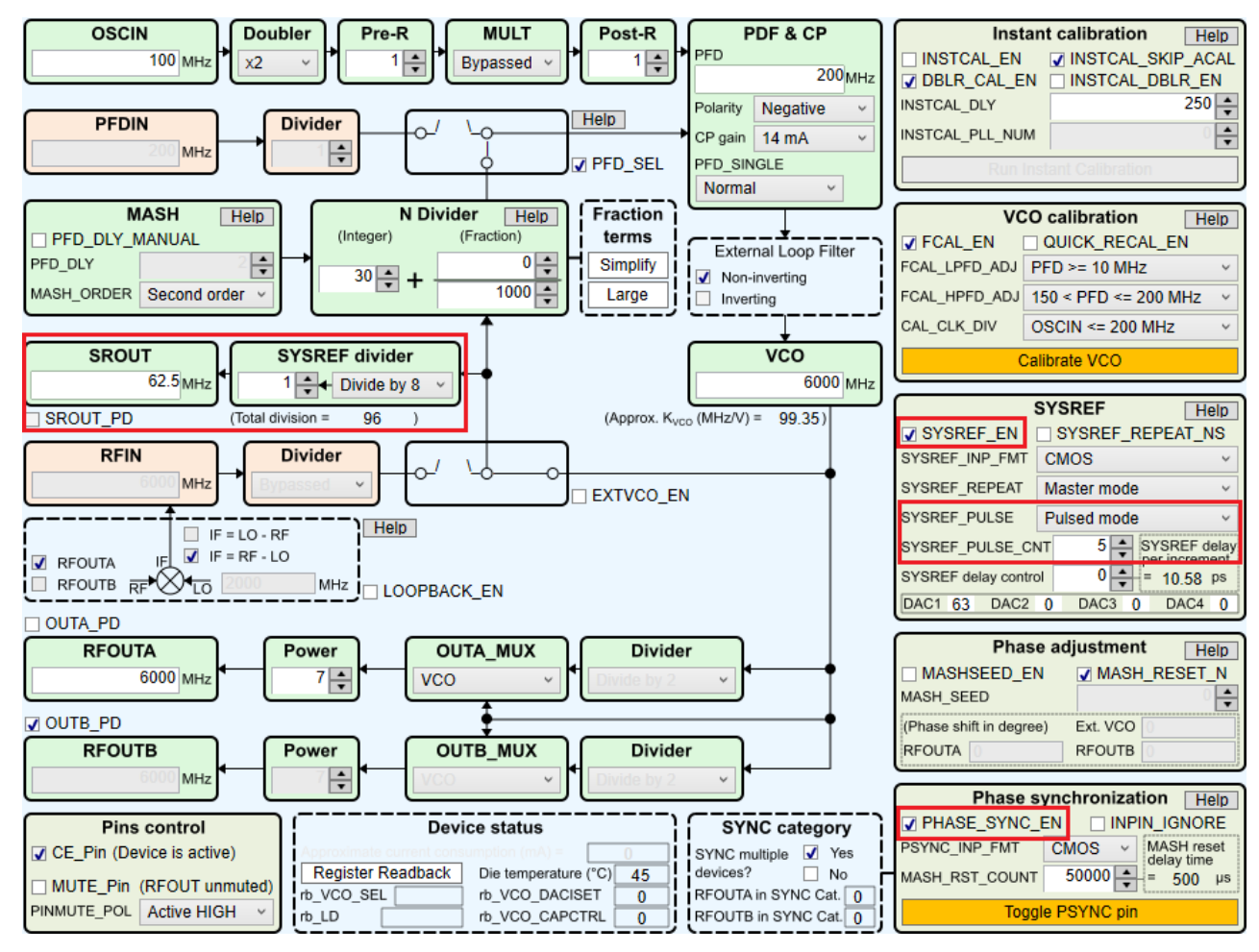

Figure 4-3. SYSREF Pulsed Mode Setting

## 4.2.2 Offset Mixing With PFDIN Pin

The LMX2820 supports offset mxing with PFDIN pin. In this mode, the internal N divider is bypassed.

When using offset mixing with PFDIN pin, the phase detector must operate with a single PFD. As a result, the charge pump current is equal to half the current setting made in register CPG.

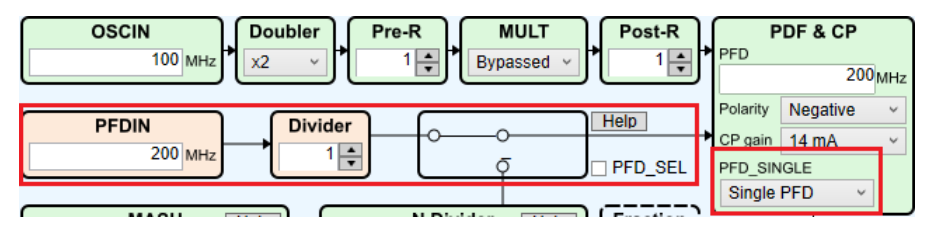

Figure 4-4. Offset Mixing With PFDIN Pin Setting

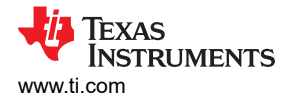

#### 4.2.3 External VCO Mode

In addition to the internal VCO, LMX2820 also support working with an external VCO. The polarity of the phase detector has to be set properly to match with the actual Vtune characteristic. The LMX2820EVM offers various options to implement passive or active loop filter onboard.

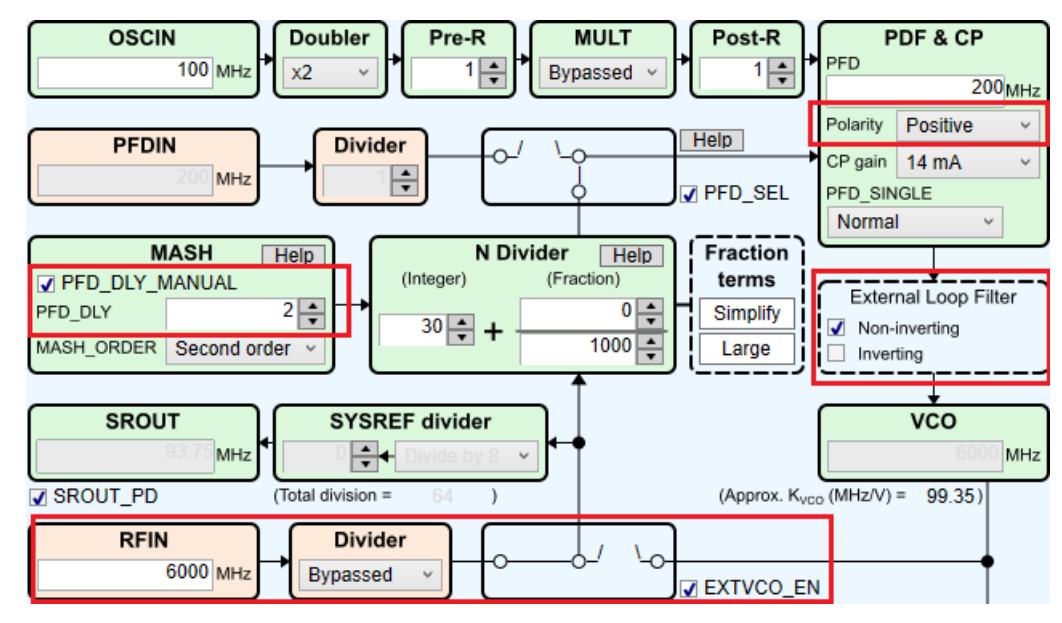

Figure 4-5. External VCO Mode Setting

#### 4.2.4 Register Readback

To read back the written register values, follow these steps:

- 1. Click the Register Name that you want to read back.
- 2. Click Read Register to read back the register value.

| Register Map<br>Register Name | Address/Value | 2 2 2 2 2<br>3 2 1 0 | 1111<br>9876 | 1 1 1 1<br>5 4 3 2 | 1100 0000<br>1098 7654 | 0 0 0 0 0 0 4 3 2 1 0 |   | Data               |
|-------------------------------|---------------|----------------------|--------------|--------------------|------------------------|-----------------------|---|--------------------|
| R75                           | 0x4B0000      | 0100                 | 1011         | 0000               | 0000 0000              | 0 0 0 0 0             | ~ | 0x4A0000           |
| R74                           | 0x4A0000      | 0100                 | 1010         | 0000               | 0000 0000              | 0 0 0 0               |   | Write Register     |
| R73                           | 0x490000      | 0100                 | 1001         | 0000               | 0000 0000              | 0 0 0 0 0             |   | White Register     |
| R72                           | 0x480000      | 0100                 | 1000         | 0000               | 0000 0000              | 0 0 0 0 0             |   | Read Register      |
| R71                           | 0x470000      | 0100                 | 0111         | 0000               | 0000 0000              | 0 0 0 0 0             |   | riccarriogistor    |
| R70                           | 0x46000E      | 0100                 | 0110         | 0000               | 0000 0000              | 0 1 1 1 0             |   | Read All Registers |
| R 69                          | 0x450001      | 0100                 | 0101         | 0 0 0 0            | 0000 0000              | 0 0 0 1               |   | rtodaviirtogiotoro |

Figure 4-6. Register Readback

## **5** Schematic

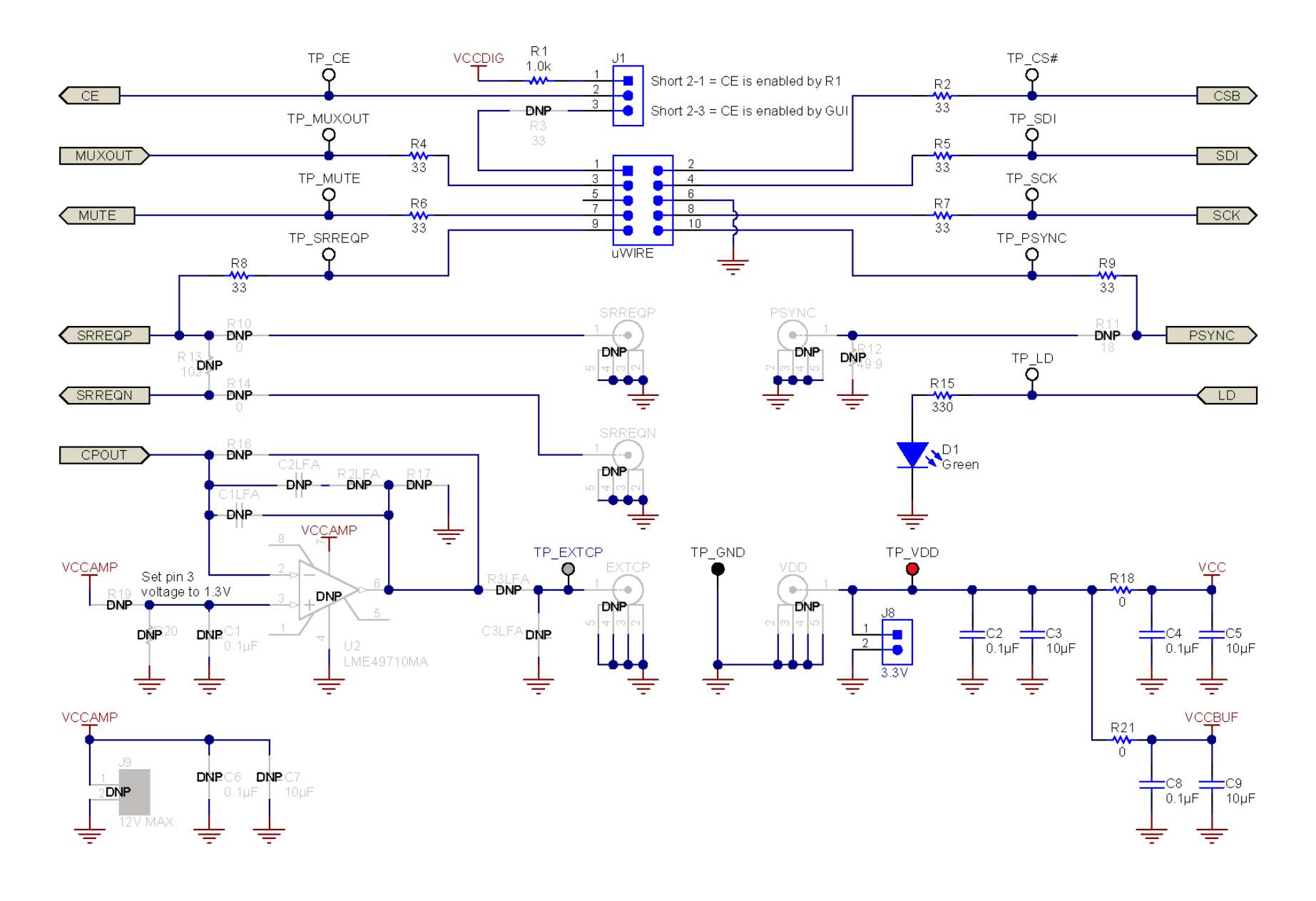

Figure 5-1. LMX2820EVM Schematic (Page 1)

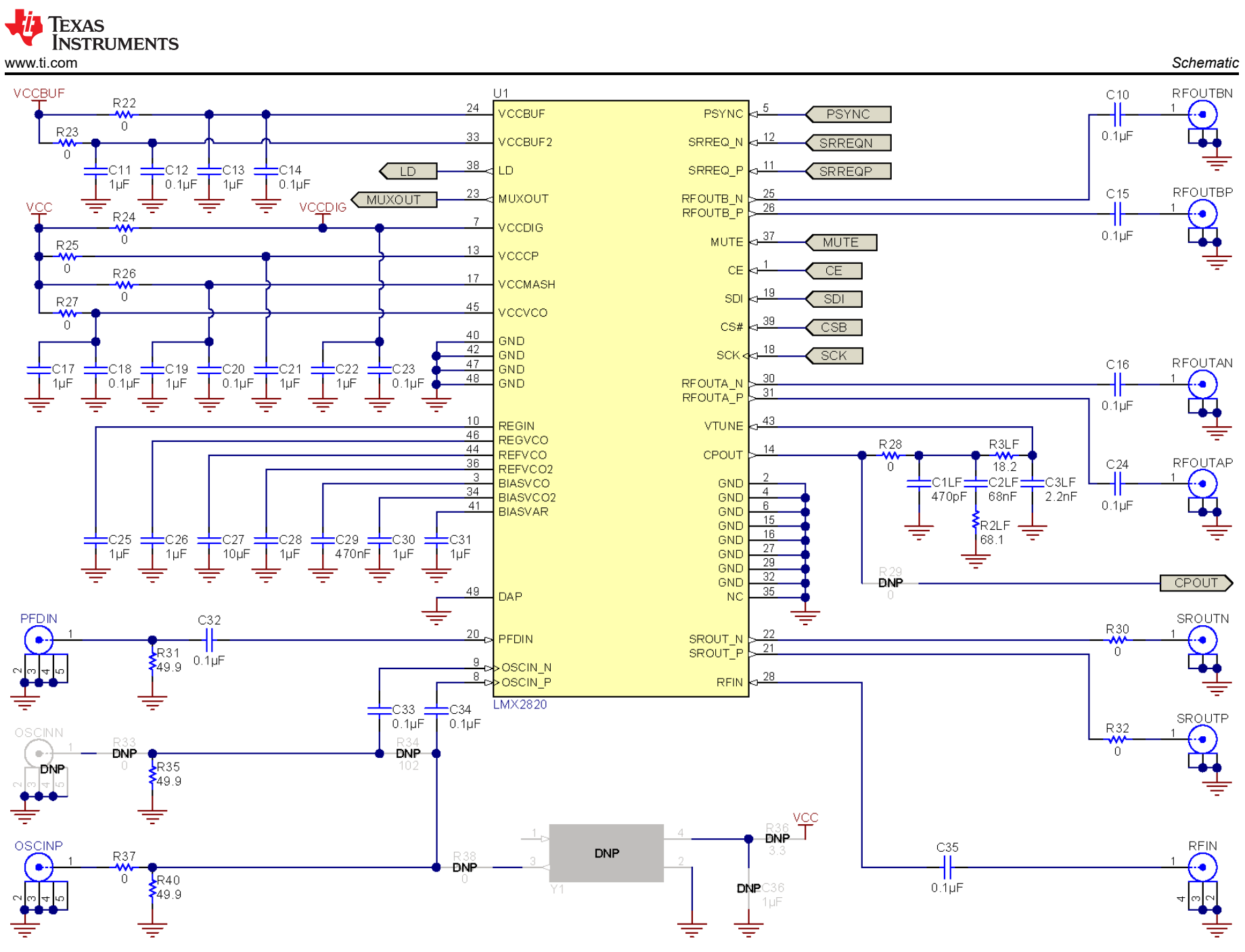

Figure 5-2. LMX2820EVM Schematic (Page 2)

![](_page_11_Picture_1.jpeg)

# 6 PCB Layout and Layer Stack-Up 6.1 PCB Layer Stack-Up

The top layer is 1-oz. copper.

| Top layer           | <b>↓ ↑</b> |
|---------------------|------------|
| RO4350B (Er = 3.66) |            |
| RF GND layer        |            |
| FR4 (Er = 4.2)      | E L        |
| Signal GND layer    | 10         |
| FR4 (Er = 4.2)      |            |
| Bottom layer        |            |

Figure 6-1. PCB Layer Stack-Up

## 6.2 PCB Layout

![](_page_11_Figure_7.jpeg)

Figure 6-2. Top Layer

![](_page_12_Picture_1.jpeg)

![](_page_12_Figure_2.jpeg)

Figure 6-4. Signal GND Layer

![](_page_13_Picture_1.jpeg)

![](_page_13_Figure_2.jpeg)

Figure 6-5. Bottom Layer

![](_page_14_Picture_0.jpeg)

# 7 Bill of Materials

#### Table 7-1. Bill of Materials

| DESIGNATOR                                               | ATOR QTY DESCRIPTION |                                                                | PART NUMBER              | MANUFACTURER                   |  |
|----------------------------------------------------------|----------------------|----------------------------------------------------------------|--------------------------|--------------------------------|--|
| C1LF                                                     | 1                    | CAP, CERM, 470 pF, 10 V,+/- 5%, C0G/<br>NP0, 0603              | 885012006012             | Wurth Elektronik               |  |
| C2, C4, C8, C12, C14, C18, C20,<br>C23, C32, C33, C34    | 11                   | CAP, CERM, 0.1 µF, 16 V, +/- 10%, X5R,<br>0201                 | GRM033R61C104K<br>E84D   | MuRata                         |  |
| C2LF                                                     | 1                    | CAP, CERM, 0.068 µF, 25 V,+/- 10%,<br>X7R, 0603                | 885012206070             | Wurth Elektronik               |  |
| C3, C5, C9, C27                                          | 4                    | CAP, CERM, 10 µF, 10 V,+/- 10%, X5R, 0603                      | GRM188R61A106K<br>AALD   | MuRata                         |  |
| C3LF                                                     | 1                    | CAP, CERM, 2200 pF, 16 V, +/- 10%,<br>X7R, 0603                | 885012206036             | Wurth Elektronik               |  |
| C10, C15, C16, C24, C35                                  | 5                    | CAP, CERM, 0.1 µF, 10 V,+/- 10%, X5R,<br>0201                  | 530Z104KT10T             | American Technical<br>Ceramics |  |
| C11, C13, C17, C19, C21, C22, C25,<br>C26, C28, C30, C31 | 11                   | CAP, CERM, 1 µF, 25 V, +/- 10%, X5R,<br>0402                   | GRM155R61E105K<br>A12D   | MuRata                         |  |
| C29                                                      | 1                    | CAP, CERM, 0.47 µF, 25 V, +/- 10%, X7R, AEC-Q200 Grade 1, 0603 | CGA3E3X7R1E474<br>K080AB | TDK                            |  |
| D1                                                       | 1                    | LED, Green, SMD                                                | LTST-C190GKT             | Lite-On                        |  |
| J1                                                       | 1                    | Header, 100mil, 3x1, Gold, TH                                  | TSW-103-07-G-S           | Samtec                         |  |
| J2                                                       | 1                    | Header (shrouded), 100mil, 5x2, Gold,<br>SMT                   | 52601-S10-8LF            | FCI                            |  |
| J8                                                       | 1                    | Header, 100mil, 2x1, Gold, TH                                  | TSW-102-07-G-S           | Samtec                         |  |
| J10, J11, J12, J13, J15, J16, J19                        | 7                    | JACK, SMA, 50 Ohm, Gold, Edge Mount                            | 142-0771-831             | Cinch Connectivity             |  |
| J14, J18                                                 | 2                    | CONN SMA JACK STR EDGE MNT                                     | CON-SMA-EDGE-S           | RF Solutions Ltd.              |  |
| R1                                                       | 1                    | RES, 1.0 k, 5%, 0.1 W, AEC-Q200 Grade 0, 0603                  | CRCW06031K00JN<br>EA     | Vishay-Dale                    |  |
| R2, R4, R5, R6, R7, R8, R9                               | 7                    | RES, 33, 5%, 0.1 W, AEC-Q200 Grade 0, 0603                     | CRCW060333R0JN<br>EA     | Vishay-Dale                    |  |
| R2LF                                                     | 1                    | RES, 68.1, 1%, 0.1 W, AEC-Q200 Grade 0, 0603                   | CRCW060368R1FK<br>EA     | Vishay-Dale                    |  |
| R3LF                                                     | 1                    | RES, 18.2, 1%, 0.1 W, AEC-Q200 Grade 0, 0603                   | CRCW060318R2FK<br>EA     | Vishay-Dale                    |  |
| R15                                                      | 1                    | RES, 330, 5%, 0.1 W, AEC-Q200 Grade 0, 0603                    | CRCW0603330RJN<br>EA     | Vishay-Dale                    |  |
| R18, R21, R22, R23, R24, R25, R26,<br>R27, R28, R37      | 10                   | RES, 0, 5%, 0.1 W, AEC-Q200 Grade 0, 0603                      | CRCW06030000Z0<br>EA     | Vishay-Dale                    |  |
| R30, R32                                                 | 2                    | RES, 0, 5%, 0.05 W, 0201                                       | CRCW02010000Z0<br>ED     | Vishay-Dale                    |  |
| R31, R35, R40                                            | 3                    | RES, 49.9, 1%, 0.1 W, AEC-Q200 Grade 0, 0603                   | CRCW060349R9FK<br>EA     | Vishay-Dale                    |  |
| SH-J1                                                    | 1                    | Shunt, 100mil, Gold plated, Black                              | SNT-100-BK-G             | Samtec                         |  |
| TP1, TP2, TP3, TP4, TP5, TP6, TP7,<br>TP8, TP9           | 9                    | Test Point, Miniature, White, TH                               | 5002                     | Keystone                       |  |
| TP11                                                     | 1                    | Test Point, Miniature, Black, TH                               | 5001                     | Keystone                       |  |
| TP12                                                     | 1                    | Test Point, Miniature, Red, TH                                 | 5000                     | Keystone                       |  |
| U1                                                       | 1                    | RF Synthesizer                                                 | LMX2820                  | Texas Instruments              |  |

![](_page_15_Picture_1.jpeg)

# 8 Troubleshooting Guide

If the EVM does not work as expected, use Figure 8-1 to identify potential root causes. Consider the following:

- Do not make modifications to the EVM or change the default settings until AFTER it is verified to be working.
- Register read back requires the correct software setup. See Section 4.2.4 for details.
- The POR current of the LMX2820EVM is approximately 220 mA.
- The power-down current of the LMX2820EVM is approximately 10 mA.

![](_page_15_Figure_8.jpeg)

![](_page_16_Picture_0.jpeg)

## A Using Different Reference Clock

These are the different options to provide a reference clock to LMX2820EVM. By default, the EVM is configured for an external single-ended clock. **Table A-1. Reference Clock Input Configuration** 

![](_page_16_Figure_4.jpeg)

# **B USB2ANY Firmware Upgrade**

Usually when the USB2ANY module is used the first time, TICS Pro will request a firmware update. Follow the pop-up instructions to complete the update. This is necessary to ensure that the USB connection between the PC and the USB2ANY module is properly set up, otherwise the programming to LMX2820EVM will not be successful.

1. When the USB2ANY Firmware Requirement pop-up window appears, click OK to continue.

![](_page_17_Picture_5.jpeg)

Figure B-1. Firmware Requirement

2. Next, follow the on-screen procedure shown in Figure B-2.

| USB2ANY Firmware Loader                                       | × |
|---------------------------------------------------------------|---|
| Prepare the USB2ANY for download:                             |   |
| 1. If a USB cable is connected to the USB2ANY, disconnect it. |   |
| 2. While pressing the BSL Button (S1), connect the USB cable. |   |
| Help me locate the BSL Button (S1)                            |   |
|                                                               |   |
|                                                               |   |
|                                                               |   |
|                                                               |   |
|                                                               |   |
|                                                               |   |
|                                                               |   |
|                                                               |   |
| Close                                                         |   |

#### Figure B-2. Firmware Loader

3. If you do not know the location of the BSL button, click the **Help me locate the BSL Button (S1)** button to launch the USB2ANY BSL Button (S1) Location pop-up window.

![](_page_17_Picture_11.jpeg)

## Figure B-3. BSL Button

![](_page_18_Picture_0.jpeg)

4. Click **OK** to close out of the USB2ANY BSL Button (S1) Location pop-up window and return to the previous screen. Follow the on-screen procedure until the Update Firmware screen appears.

![](_page_18_Picture_3.jpeg)

#### Figure B-4. Update Firmware

5. Click **Upgrade Firmware** to start the firmware upgrade. Click **Close** after the upgrade is complete.

![](_page_18_Picture_6.jpeg)

Figure B-5. Firmware Update Complete

![](_page_19_Picture_1.jpeg)

6. Go to **USB communications** → **Interface** in the TICS Pro software to check the USB connection. Make sure the USB Connected button is green.

| Communication Setup                                |                                               |   |          |                   | _ 🗆 × |
|----------------------------------------------------|-----------------------------------------------|---|----------|-------------------|-------|
| Interface<br>USB2ANY<br>TiHera<br>FTDI<br>DemoMode | Select USB2ANY A2C3B06F24002100 USB Connected | × | Identify | Select a Protocol | SPI 💌 |
|                                                    |                                               |   |          |                   |       |
|                                                    |                                               |   |          |                   |       |
|                                                    |                                               |   |          | _                 | Close |

Figure B-6. USB Communications

## C Revision History

NOTE: Page numbers for previous revisions may differ from page numbers in the current version.

| С | hanges from Revision * (June 2020) to Revision A (January 2021)                                                                       | Page           |
|---|----------------------------------------------------------------------------------------------------|----------------|
| • | Updated the numbering format for tables, figures, and cross-references throughout the document. Updated the operating frequency range | ted<br>1       |
| • | Updated graphics and added description to the ReadMe page to the Evaluation Software section                                          | <mark>5</mark> |
| • | Updated graphic in SYSREF Example section                                                                                             | 8              |
| • | Updated graphic and changed external PFD mode to offset mixing with PFDIN pin in the Offset Mixing V<br>PFDIN Pin section             | Vith<br>8      |
| • | Updated graphic in <i>External VCO Mode</i> section                                                                                   | 9              |

## IMPORTANT NOTICE AND DISCLAIMER

TI PROVIDES TECHNICAL AND RELIABILITY DATA (INCLUDING DATA SHEETS), DESIGN RESOURCES (INCLUDING REFERENCE DESIGNS), APPLICATION OR OTHER DESIGN ADVICE, WEB TOOLS, SAFETY INFORMATION, AND OTHER RESOURCES "AS IS" AND WITH ALL FAULTS, AND DISCLAIMS ALL WARRANTIES, EXPRESS AND IMPLIED, INCLUDING WITHOUT LIMITATION ANY IMPLIED WARRANTIES OF MERCHANTABILITY, FITNESS FOR A PARTICULAR PURPOSE OR NON-INFRINGEMENT OF THIRD PARTY INTELLECTUAL PROPERTY RIGHTS.

These resources are intended for skilled developers designing with TI products. You are solely responsible for (1) selecting the appropriate TI products for your application, (2) designing, validating and testing your application, and (3) ensuring your application meets applicable standards, and any other safety, security, regulatory or other requirements.

These resources are subject to change without notice. TI grants you permission to use these resources only for development of an application that uses the TI products described in the resource. Other reproduction and display of these resources is prohibited. No license is granted to any other TI intellectual property right or to any third party intellectual property right. TI disclaims responsibility for, and you will fully indemnify TI and its representatives against, any claims, damages, costs, losses, and liabilities arising out of your use of these resources.

TI's products are provided subject to TI's Terms of Sale or other applicable terms available either on ti.com or provided in conjunction with such TI products. TI's provision of these resources does not expand or otherwise alter TI's applicable warranties or warranty disclaimers for TI products.

TI objects to and rejects any additional or different terms you may have proposed.

Mailing Address: Texas Instruments, Post Office Box 655303, Dallas, Texas 75265 Copyright © 2022, Texas Instruments Incorporated